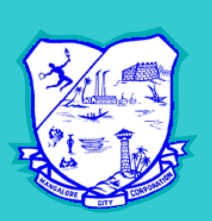

#### MANGALORE CITY CORPORATION

# TRADE LICENSE MOBILE APPLICATION

Android Mobile Application for Consumers

https://play.google.com/store/apps/details? id=com.tradelicenseapplicant

- APPLY FOR NEW TRADE LICENSE / RENEWAL
- TRACK APPLICATION
- DOWNLOAD TRADE LICENSE CERTIFICATE

Mobile Application Supports both Online and Offline Payments

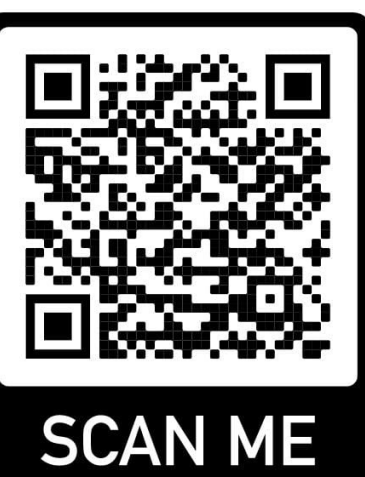

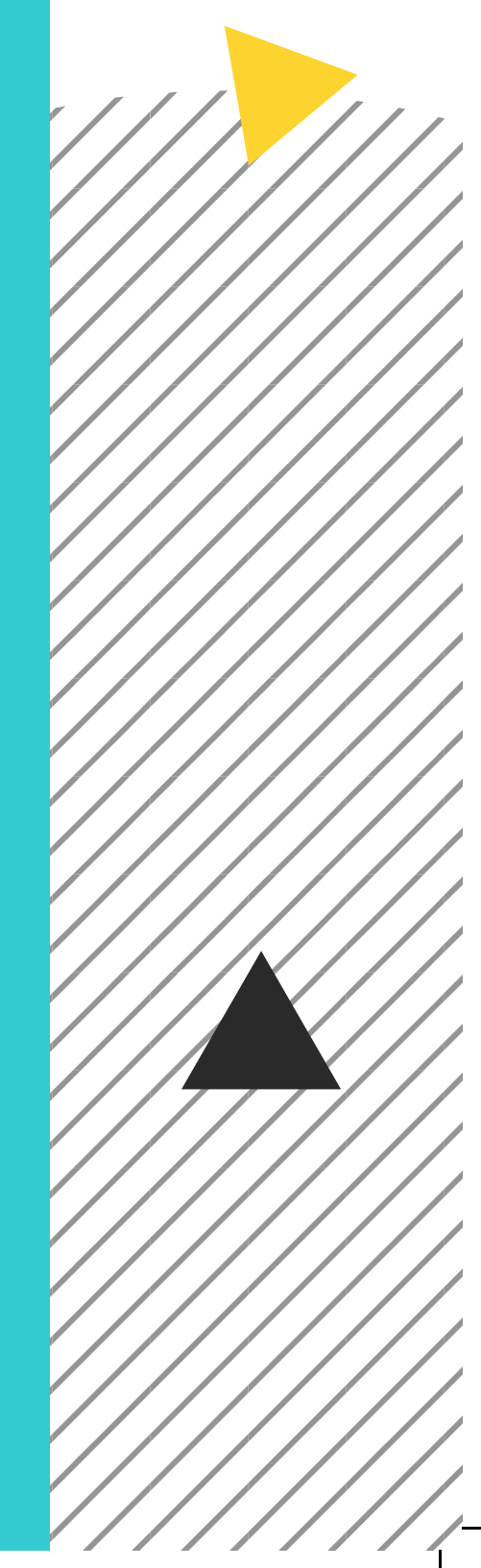

#### **1.INSTALL MOBILE APP**

- Download App from Google Play Store, MCC-Trade License
- Install App on your Android Phone
- Verify Your Mobile Number using OTP

#### 2. APPLY FOR NEW LICENSE / RENEWAL

- Open App, Click on Apply for New License / Renew Trade License
- Enter your Name, Trade Type, GSTIN, PAN and Aadhar No.
- Submit Your Firm Details, Firm Address Details and Shop Area Details
- Select Year for which Trade license shall be applicable
- Upload required documents
- Upload Applicant and Shop Location Photos
- Submit for Verification.

### **3. TRACK APPLICATION**

- Open App, Click on Track Status
- Select Application for Tracking
- Application details and Status of Application can be viewed

#### 4. PAYMENT

- At **FINAL APPROVAL** stage, user will be able to make payment for obtaining Trade license online
- Payment can be made Online using Payment Gateway
- Offline Payment via Challan is also made available

## **5. DOWNLOAD TRADE LICENSE CERTIFICATE**

• After successful Payment, Option to **Download Trade License** will be /, available to user